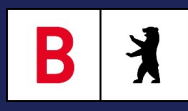

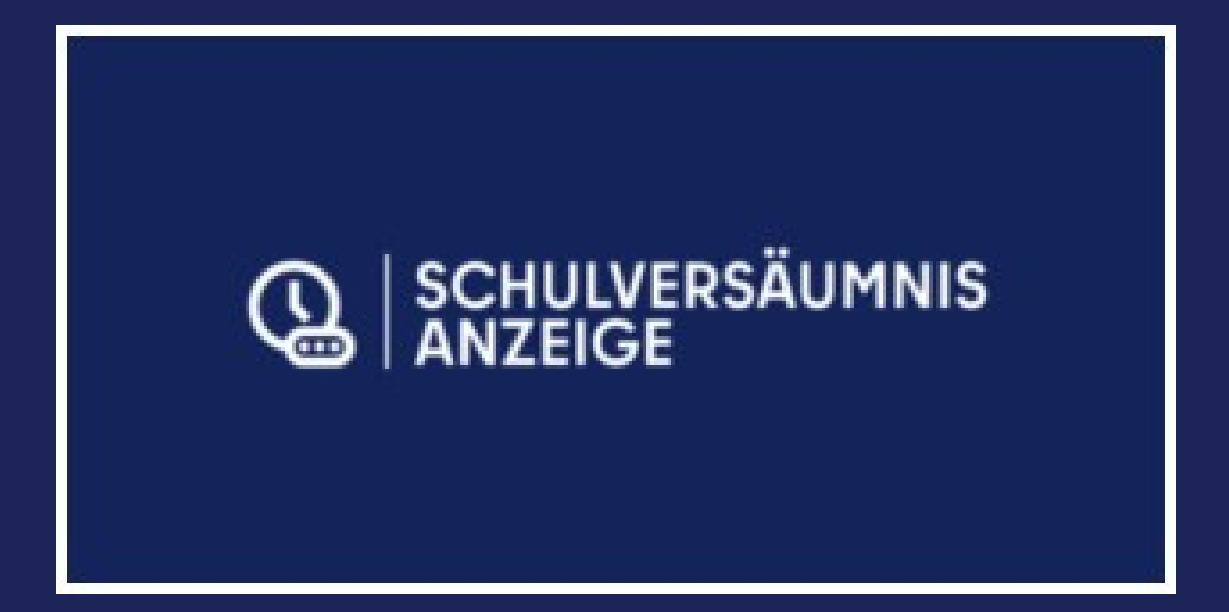

# Schulversäumnisanzeige im Berliner Schulportal - Kurzanleitung

B X

Dies ist die Kurzanleitung für das Anlegen einer digitalen Schulversäumnisanzeige über das Berliner Schulportal.

Eine ausführliche Anleitung finden Sie hier:

https://schulportal.berlin.de/ serviceangebote/dienste/ schulversaeumnisanzeige

Bei Fragen wenden Sie sich bitte an das Schulservice-Zentrum Berlin (SSZB):

<u>sszb@schule.berlin.de</u>

030 - 90249 4666

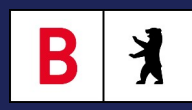

## Melden Sie sich im Berliner Schulportal an. https://schulportal.berlin.de/start

| BERLIN                  |               |                |                 | Anmelden                         |
|-------------------------|---------------|----------------|-----------------|----------------------------------|
| Berliner<br>Schulportal | Fachverfahren | Bildungsmedien | Serviceangebote | Anmelden Barrierefrei Suche Menü |
|                         |               |                |                 |                                  |

#### Herzlich willkommen auf dem Berliner Schulportal

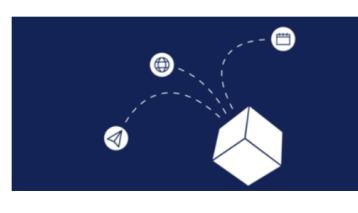

#### Das Berliner Schulportal

Wir begrüßen alle Nutzerinnen und Nutzer ganz herzlich. Mit dem Berliner Schulportal – Ihrem digitalen Schreibtisch – wollen wir Ihnen helfen, sich im Schulbetrieb der Hauptstadt zurechtzufinden. Pädagogische Beschäftigte, Lernende und Erziehungsberechtigte haben hier die Möglichkeit, Zugang zu verschiedenen digitalen Werkzeugen, digitalen Fachverfahren wie Lernplattformen, digitalen Bildungsmedien und digitalen Services zu erlangen. Die Senatsverwaltung bindet laufend weitere Dienste an das Portal an.

Hierzu benötigen Sie Ihre L-Kennung, mit der Sie sich auch an Ihrem mobilen Endgerät anmelden.

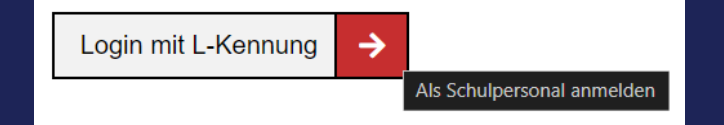

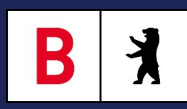

#### Suchen Sie im Menü nach "Fachverfahren".

| Hauptnavigation      | Abmelden | Barrierefrei | <b>Q</b><br>Suche | Menü |
|----------------------|----------|--------------|-------------------|------|
| Werkzeuge            |          |              | ~                 |      |
| <u>Fachverfahren</u> |          |              | ~                 |      |

Unter Fachverfahren finden Sie die Kachel zur Schulversäumnisanzeige.

#### Fachverfahren

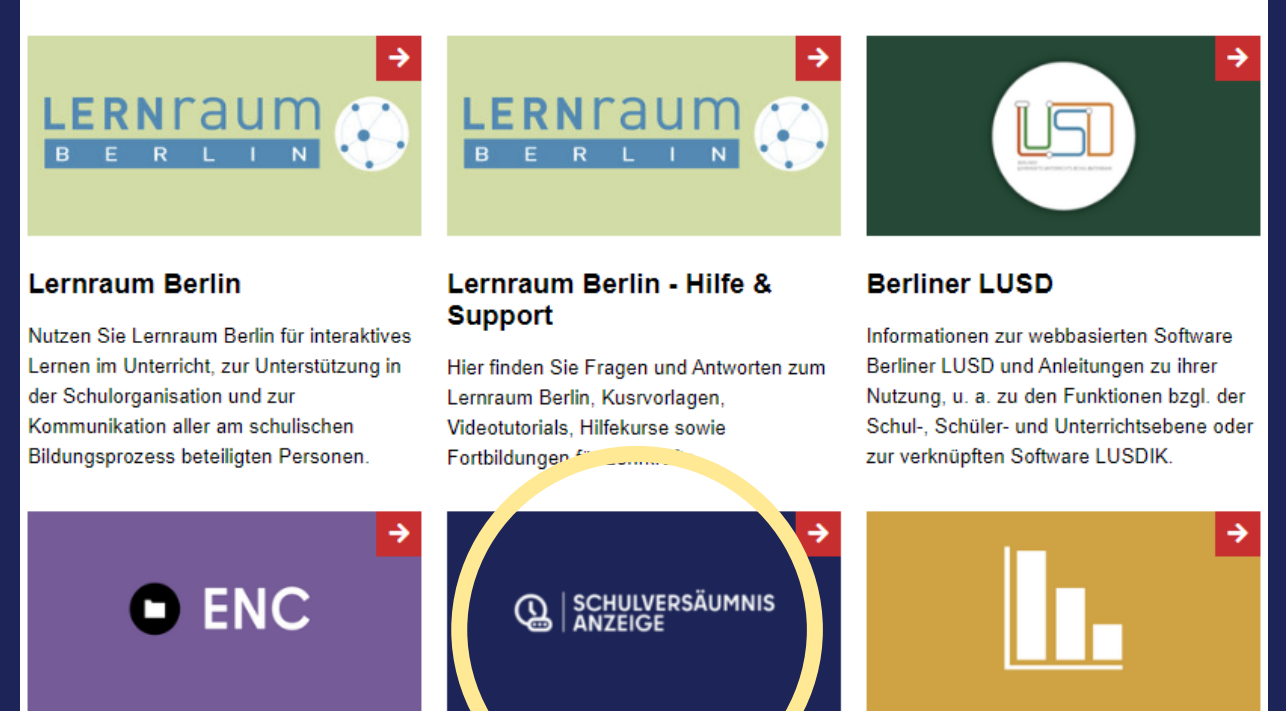

Aufgrund der sensiblen Daten erreichen Sie die Schulversäumnisanzeige nur mittels **Zwei-Faktor-Authentifizierung**. Für die Zwei-Faktor-Authentifizierung wird eine Authentifizierungs-App benötigt. Hierzu können Sie den BiD-Messenger nutzen. Dieser stellt Ihnen die Funktion zur Generierung von Authentifizierungscodes zur Zwei-Faktor-Authentifizierung bereit. Diese Funktion können Sie auch **ohne** Registrierung/Anmeldung am BiD-Messenger nutzen. Ihre Schule muss den Messenger <u>nicht</u> erst freigeben oder dem Angebot beitreten.

K

B

Die Anleitung zum BiD-Messenger finden Sie auf der folgenden Webseite:

https://schulportal.berlin.de/ serviceangebote/dienste/ schulversaeumnisanzeige

Sie müssen dort den Link "Zwei-Faktor-Authentifizierung einrichten und nutzen" anklicken und sich dann im Schulportal anmelden.

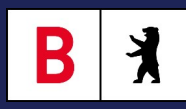

#### Wählen Sie aus der Klassenauswahl eine Klasse aus.

| Klassenauswahl |                       |
|----------------|-----------------------|
| Meine Klassen: |                       |
| 8.6            | Gemeinschaftsschule 5 |

Im Schulamt werden Haupt- und Folgeanzeigen zu einem Verfahren gebündelt. Um eine Hauptanzeige zu erstellen, wählen Sie eine Schülerin oder einen Schüler und klicken auf "Neues Verfahren eröffnen".

| Schulversäumnisse |                            |  |  |  |  |  |
|-------------------|----------------------------|--|--|--|--|--|
| Schüler:in wählen |                            |  |  |  |  |  |
| Tim Ball2         | + Neues Verfahren eröffnen |  |  |  |  |  |
|                   |                            |  |  |  |  |  |

Es öffnet sich ein Dialog mit drei Registern. Im ersten Register tragen Sie die Fehlzeiten ein.

| nulversäumnis anlegen            | - Verfahren 1 - Hauptanzeige 1.0 - 🖬 | tz, Tire, 18.02.2012             |                                    |  |
|----------------------------------|--------------------------------------|----------------------------------|------------------------------------|--|
| ehlzeiten od. Schulbesi          | uch melden Maßnahmen Schule          | Maßnahmen Schulamt               |                                    |  |
| Art der Meldung                  | Übersicht Versäumnisse               |                                  |                                    |  |
| Hauptanzeige 🔵<br>Folgeanzeige 🕥 | Summe der ganzen Fehltage<br>0       | Summe einzelner Fehlstunden<br>0 | Summe zählender Verspätungen<br>0  |  |
|                                  | Berechnete Fehltage 0                | Zählende Fehltage<br>0           | Schulsäumnisstufe<br>0             |  |
| Art der Fehlzeiten               | •                                    |                                  |                                    |  |
| Besucht wieder re                | gelmäßig die Schule seit             |                                  |                                    |  |
| Klassenleitung und               | Schule                               |                                  |                                    |  |
| Klassenleitung (Name, V          | /orname)                             | Anzeigende S                     | chule (BSN) Datum der Übermittlung |  |
|                                  |                                      |                                  |                                    |  |

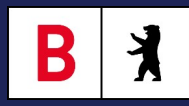

Sie können mehrere zusammenhängende Fehltage, einzelne Fehltage oder Fehlstunden sowie Verspätungen melden.

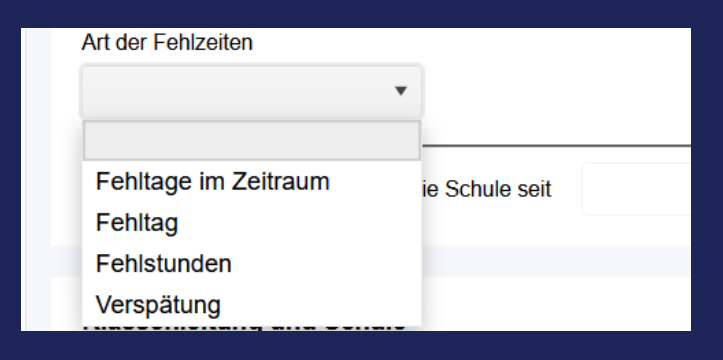

Bei einem Fehlzeitraum wählen Sie das erste und das letzte Datum. Wochenenden werden nicht mitberechnet. Klicken Sie auf "Hinzufügen".

| Versäumte durchgehend im Zeitraum unentschuldigt Unterricht |               |     |                         |                         |  |  |  |  |
|-------------------------------------------------------------|---------------|-----|-------------------------|-------------------------|--|--|--|--|
| Art der Fehlzeiten Von Bis                                  |               |     |                         |                         |  |  |  |  |
| Fehltage im Zeitraum     •     02.09.2024                   |               | *** | ÷.                      | + Hinzufügen            |  |  |  |  |
| Besucht wieder regelmäßig d                                 | e Schule seit |     | September 2024 Toggle c | alendar <sub>,day</sub> |  |  |  |  |

Um einen einzelnen Fehltag zu ergänzen, wählen Sie "Fehltag" in der Auswahlliste sowie das Datum des Fehltags und klicken auf "Hinzufügen".

| Art der Fehlzeiten   |   | Datum |         |              |
|----------------------|---|-------|---------|--------------|
| Fehltag              | • |       | ***<br> | + Hinzufügen |
|                      |   |       |         |              |
| Fehltage im Zeitraum |   | 8     |         |              |
| Fehltag              |   |       |         |              |

Um einzelne Fehlstunden oder Verspätungen zu melden, müssen Sie ein Datum wählen und die Anzahl der Fehlstunden oder Verspätungen an diesem Tag eintragen. Klicken Sie auf "Hinzufügen".

X

Bei Verspätungen werden gemäß der AV die ersten zwei eingetragenen Verspätungen automatisch nicht mitberechnet. Tragen Sie also alle Verspätungen ein.

Sechs Fehlstunden und/oder Verspätungen werden automatisch als ein Fehltag berücksichtigt.

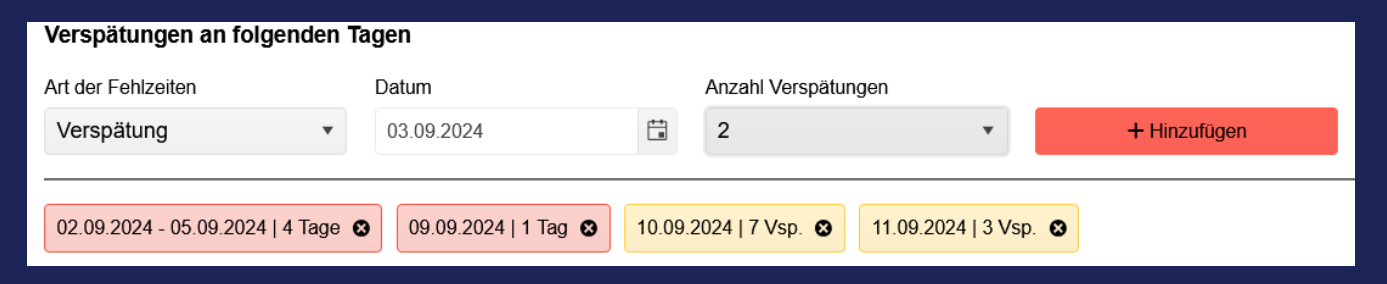

In der Übersicht sehen Sie die berechneten Fehltage. Hier wurden von zehn Verspätungen die ersten zwei gestrichen, sodass acht zählen. Diese ergeben einen zusätzlichen Fehltag.

| Hauptanzeige 🔵<br>Folgeanzeige | Summe der ganzen Fehltage | Summe einzelner Fehlstunden | Summe zählender Verspätungen 8 |
|--------------------------------|---------------------------|-----------------------------|--------------------------------|
|                                | Berechnete Fehltage 6     | Zählende Fehltage<br>6      | Schulsäumnisstufe              |

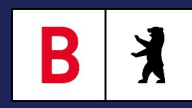

Im Register "Maßnahmen Schule" können Sie das verbindliche Gespräch mit den gesetzlichen Stellvertreter\*innen (GSV) dokumentieren oder weitere Maßnahmen hinterlegen.

| Fehlz | eiten od. S       | chulbesuch melden | Ма | ßnahmen Schule | Maßnahmen Schulamt |
|-------|-------------------|-------------------|----|----------------|--------------------|
| Haup  | otanzeige         | Folgeanzeigen     |    |                |                    |
|       | Maßnahme          |                   |    | Datum          | Ergebnis           |
|       |                   |                   | •  | Tag.Monat      | 1                  |
|       | Attest seit       | t                 | ^  |                |                    |
|       | Telefonat         | mit GSV           |    |                |                    |
|       | persönlich<br>GSV | nes Gespräch mit  |    |                |                    |

Sie können ein Ergebnis eintragen und über das Plus-Symbol weitere Maßnahmen hinzufügen. Es besteht auch die Möglichkeit, Kontaktdaten beim Jugendamt o. Ä. zu notieren.

| Fehlzeiten od. S | Schulbesuch melden | Maí | Inahmen Schu | le N | laßnahmen Schulamt                                   |                |        |
|------------------|--------------------|-----|--------------|------|------------------------------------------------------|----------------|--------|
| Hauptanzeige     | Folgeanzeigen      |     |              |      |                                                      |                |        |
| Maßnahme         |                    |     | Datum        |      | Ergebnis                                             | Ansprechperson | Aktion |
| persönlic        | hes Gespräch mit   | •   | 09.09.2024   | ÷.   | Schulversäumnisanzeige •                             |                | + 8 1  |
|                  |                    |     |              |      | über Fehlzeiten informiert<br>Vereinbarung getroffen |                |        |
|                  |                    |     |              |      | Schulversäumnisanzeige<br>angekündigt                |                | _      |

## Sie können außerdem die Empfehlung für ein Bußgeld aussprechen.

Abschließend klicken Sie auf "Speichern".

| Begründung                                   |                           |           |           |  |  |
|----------------------------------------------|---------------------------|-----------|-----------|--|--|
| Empfehlung eines Bußgelds entsprechend § 126 | Begründung                |           |           |  |  |
| A                                            | keine Kooperation der GSV |           | •         |  |  |
|                                              |                           |           |           |  |  |
|                                              |                           |           |           |  |  |
|                                              |                           | Abbrechen | Speichern |  |  |
|                                              |                           |           |           |  |  |

In der Übersichtstabelle sehen Sie nun, dass die Anzeige den Lebenszyklusstatus "initial angelegt" hat. Dies bedeutet, sie ist <u>nur</u> in der Schule, <u>noch nicht</u> im Schulamt sichtbar.

Informieren Sie spätestens jetzt Ihre Schulleitung über die Anzeige, damit die Schulleitung die Anzeige über die LUSD an das Schulamt übermitteln kann.

Bis zur Übermittlung können Sie Einträge noch ändern, indem Sie auf 🧉 klicken.

|   | Art der Anzeige | Übermittelt am | Zählende<br>Fehltage seit<br>1.Fehltag | Lebenszyklus     | Bearbeitungs…<br>Schulamt | Aktion |
|---|-----------------|----------------|----------------------------------------|------------------|---------------------------|--------|
| ٠ | Verfahren 1     | 12.08.2024     | 2                                      | initial angelegt |                           | + 🗹 🗊  |

## Folgeanzeige

Um eine Folgeanzeige zu erstellen, klicken Sie auf + in der rechten Spalte der Tabelle. Fehlzeiten der Folgeanzeige werden im Rahmen des Verfahrens addiert.

Sie können den Bearbeitungsstand im Schulamt sehen. Dieser wird sichtlich am Lebenszyklusstatus "in Bearbeitung". Außerdem sehen Sie in der Spalte "Bearbeitungsstand Schulamt", ob bereits Maßnahmen getroffen wurden.

Die Maßnahmen gehen von Verwarnungen, Anhörung über ein Bußgeldverfahren bis hin zur polizeilichen Zuführung.

| ak | tuelle Schulversäum             | nisse verganger | ne Schulversäumnis | sse                   |                                        |                |                         |        |   |
|----|---------------------------------|-----------------|--------------------|-----------------------|----------------------------------------|----------------|-------------------------|--------|---|
|    | Art der<br>Anzeige              | Übermittelt am  | Anzahl<br>Fehltage | Anzahl<br>Fehlstunden | Zählende<br>Fehltage seit<br>1.Fehltag | Lebenszyklu    | Bearbeitung<br>Schulamt | Aktion |   |
|    | <ul> <li>Verfahren 1</li> </ul> | 05.09.2024      | 10                 | 7                     | 11                                     | in Bearbeitung | 1. Verwarnung           | + 🗹 🗊  | ^ |
|    | Hauptanzeige<br>1.0             | 05.09.2024      | 5                  | 7                     |                                        | in Bearbeitung |                         | 2      |   |

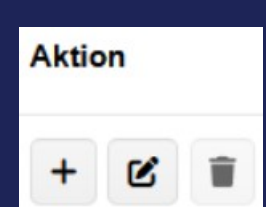

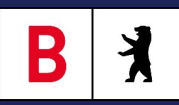

BX

Es kann vorkommen, dass das Schulamt eine Überarbeitung der Anzeige verlangt. Der Lebenszyklusstatus ändert sich dann auf "Überarbeitung notwendig". Klicken Sie auf die Anzeige mit diesem Status.

| i a | aktuelle Schulversäumnisse vergangene Schulversäumnisse |                     |                |                    |                       |                                        |                            |                         |     |     |
|-----|---------------------------------------------------------|---------------------|----------------|--------------------|-----------------------|----------------------------------------|----------------------------|-------------------------|-----|-----|
|     |                                                         | Art der<br>Anzeige  | Übermittelt am | Anzahl<br>Fehitage | Anzahl<br>Fehlstunden | Zählende<br>Fehltage seit<br>1.Fehltag | Lebenszyklu                | Bearbeitung<br>Schulamt | Akt | ion |
|     | •                                                       | Verfahren 1         | 05.09.2024     | 10                 | 7                     | 11                                     | Überarbeitung<br>notwendig | 1. Verwarnung           | +   | C   |
|     |                                                         | Hauptanzeige<br>1.0 | 05.09.2024     | 5                  | 7                     |                                        | in Bearbeitung             |                         |     | Ľ   |
|     |                                                         | Folgeanzeige 1.1    | 06.09.2024     | 5                  | 0                     |                                        | Überarbeitung<br>notwendig |                         |     | C   |

Im Register "Maßnahmen Schulamt" kann das Schulamt im unteren Bereich vermerken, warum die Anzeige an Sie zurückgegeben wurde.

Nach einer Anpassung muss die Schulleitung die Anzeige <u>erneut</u> an das Schulamt übermitteln.

Informieren Sie Ihre Schulleitung bitte über die Anpassung, damit die Anzeige übermittelt werden kann.

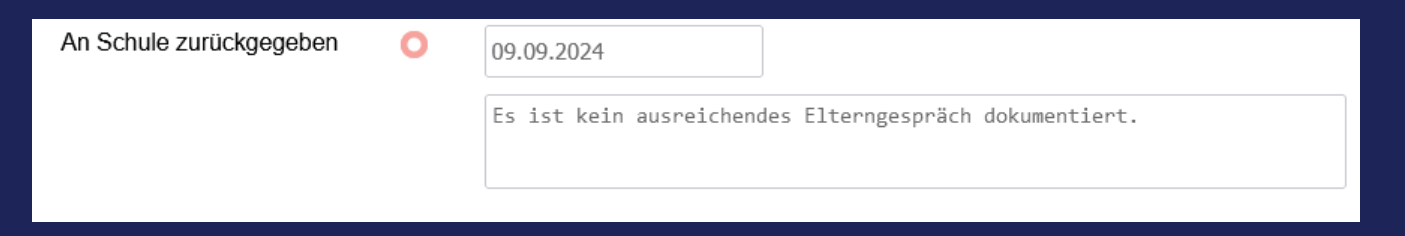

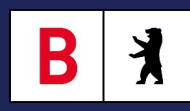

## Anhang – Übersicht über Lebenszyklusstatus

| Lebenszyklusstatus         | Erklärung                                                                                 | Sichtbar in                                                                                                    | Bearbeitbar<br>im Schulportal |  |
|----------------------------|-------------------------------------------------------------------------------------------|----------------------------------------------------------------------------------------------------|-------------------------------|--|
| Initial angelegt           | Die Anzeige wurde<br>erstellt und ist in der<br>Schule sichtbar.                          | Schulportal (Klassenleitung), LUSD<br>(Schulleitung) im Register "aktuelle<br>Schulversäumnisse"                    | ja                            |  |
| Übermittelt                | Die Anzeige wurde von<br>der Schulleitung an<br>das Schulamt<br>übermittelt.              |                                                                                                    | nein                          |  |
| In Bearbeitung             | Das Schulamt hat die<br>Anzeige zur Kenntnis<br>genommen und ggf.<br>Maßnahmen ergriffen. | Schulportal (Klassenleitung), LUSD<br>(Schulleitung), LUSDik (Schulamt) im<br>Register "aktuelle Schulversäumnisse" | nein                          |  |
| Überarbeitung<br>notwendig | Das Schulamt benötigt<br>eine Überarbeitung.                                              |                                                                                                    | ja                            |  |
| OWi-Verfahren              | Ein Bußgeld wurde<br>verhängt.                                                            |                                                                                                    | nein                          |  |
| Abgeschlossen              | Mit Zahlung des<br>Bußgeldes ist das<br>Verfahren<br>abgeschlossen.                       | Schulportal (Klassenleitung), LUSD<br>(Schulleitung), LUSDik (Schulamt) im<br>Register "vergangene                  | nein                          |  |
| Eingestellt                | Das Schulamt hat das<br>Verfahren eingestellt.                                            | Schulversäumnisse"                                                                                                  | nein                          |  |